## ALANA TERCİH İŞLEMLERİ NASIL YAPILIR

- Bir Tarayıcı Üzerinden <u>https://e-okul.meb.gov.tr/</u> Adresini Açınız.
- 2. Anasayfada Anadolu Meslek Programlarında Alana Geçiş İşlemleri kısmına Tıklayınız(Göremiyorsanız Sayfayı aşağıya doğru kaydırınız.)

| C C C C C C C C C C C C C C C C C C C                                                                                                    | Veli Bilgilendirme<br>Sistemi Girişi                                                                                                    |
|----------------------------------------------------------------------------------------------------|----------------------------------------------------------------------------------------------------|
| Haberler/Duyurular   Image: Starsming Selection of the starsming like at the e-okul mobili uyumlu cok data agdin ve yenilik(d bir gortinume sahip.) | Stnav ve Nakil İşlemleri   Verini yaşını ile Öğrenci Alan Okullara Başıvru İşlemleri   D20 Yetenek Sınavı ile Öğrenci Alan Okullara Başıvru İşlemleri e. Klavuzu için Tiklayınız   D20Y Ili Yetenek Sınavı ile Öğrenci Alan Okulların Başında Listelemek İşınatı ile Öğrenci Alan Okulların İller Başında Listelemek İşınatı ile Öğrenci Alan Okulların Başında Listelemek İşınatı ile Öğrenci Alan Okulların Başında Dışında ile Öğrenci Alan Okulların Başında Listelemek İşınatı ile Öğrenci Alan Okulların Başında Listelemek İşınatı ile Öğrenci Alan Okulların Başında Dışında ile Öğrenci Alan Okulların Başında İşınatı ile Öğrenci Alan Okulları Başında ile Öğrenci Alan Okulların Başında İşınatı ile Öğrenci Alan Okulların Başında ile Öğrenci Alan Okulları Başında ile Öğrenci Alan Okulları Başında ile Öğrenci Alan Okulları Başında ile Öğrenci Alan Okulları Başında ile Öğrenci Alan Okulları Başını ile |
|                                                                                                    | Anadolu Meslek Programlarında Alana Geçiş<br>Jemleri<br>Anadolu Meslek Programı Alanlarına Geçiş Kontenjan Listeleri<br>İçin Tiklayınız<br>Bünyesinde Denizcilik Alanı Bulunan Mesleki ve Teknik Anadolu Liseleri<br>Listesi İçin Tiklayınız<br>Anadolu Meslek Programı Alan Tercih I; mleri için Tiklayınız                                                                                                    |
|                                                                                                    | Sınav İtirazları Giriş Ekranı<br>T.C. Milli Eğitim Bakanlığı Olçme, Değerlendirme ve Sınav<br>Hizmetleri Genel Müdürlüğü Sınav İtirazları Giriş Ekranı için<br>Tiklayınız                                                                                                    |
|                                                                                                    | Boş Kontenjan ve Taban Puan Bilgileri<br>Sınavlı öğrenci alan ortaögretim kurumlarında NAKİL işlemleri<br>sina boş kontenjan ve sınavlı okul taban puan bilgileri için<br>Tıklayınız<br>Sınavsız öğrenci alan ortaöğretim kurumlarında NAKİL işlemleri için boş<br>kontenjan bilgileri için Tıklayınız                                                                                                    |
|                                                                                                    |                                                                                                    |

- Karşınıza gelen ekran üzerinde işaretli alanları doldurunuz.
  - 1.ALAN: Sayfada yazan güvenlik Kodunu giriniz.
  - 2.ALAN: Öğrenciye ait T.C. Kimlik No sunu giriniz.
  - 3.ALAN: Öğrenciye Ait Okul Numarasını Giriniz.

## 4.ALAN: İlk girişte boş geçilebilir.

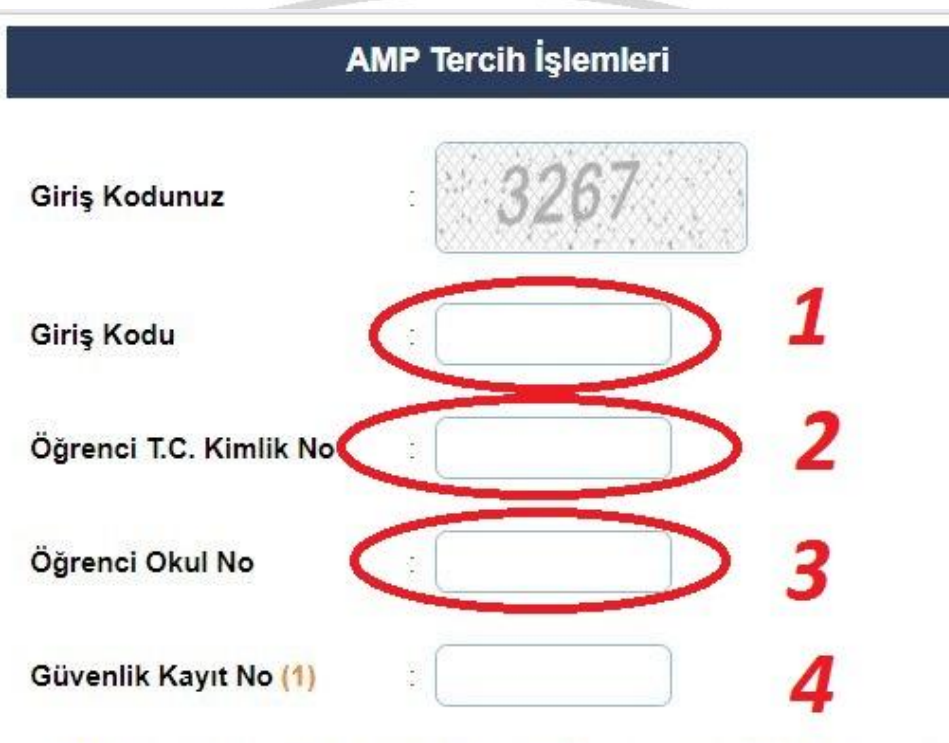

(1) Güvenlik Kayıt No alanı ilk giriş için boş geçilebilir. Başvurunun kaydedilmesinden sonraki girişlerde size verilecek olan "Güvenlik Kayıt No" değerini girmelisiniz.

Dikkat: Kayıt işleminden sonra ekranda gösterilecek olan "Güvenlik Kayıt No" değerini almayı unutmayınız! Numarayı almayı unuttuysanız öğrencinin kayıtlı olduğu okul müdürlüğüne şahsen başvurarak Güvenlik Kayıt Numarası' nı öğrenebilirsiniz.

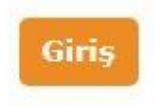

Tüm hakları Milli Eğitim Bakanlığına aittir.

4. Giriş Butonuna Tıklayınız.

NOT: KAYIT İŞLEMİNDEN SONRA EKRANDA GÖSTERİLECEK OLAN "**GÜVENLİK KAYIT NO"** DEĞERİNİ MUHAKKAK NOT ALINIZ: